## **Student Instructions for Declaring an Endorsement**

Students should login to their Skyward Student Access account using the LISD network username and password. The link to Skyward Student Access is available under the Student Tab on the LISD Home Page.

- 1) Click the Endorsements link in the menu on the left.
- 2) Select the option "Declare and Endorsement".
- 3) Click the drop down arrow for the \*Declared Endorsement and select the option you choose.
- 4) Click the Declared Option drop down arrow if you wish to make an Option selection .
- 5) Be sure to check the box "I Agree" to indicate you agree to the terms of the Electronic Signature Statement.
- 6) Click the Save button at the bottom to complete the process.

| ne End        | lorsements                                                                                                    |                                                                                                    |                                                                                                    |                                                                                                    |
|---------------|----------------------------------------------------------------------------------------------------|----------------------------------------------------------------------------------------------------|----------------------------------------------------------------------------------------------------|----------------------------------------------------------------------------------------------------|
| endar         | clared                                                                                                    | 4                                                                                                    | Achieved                                                                                                    |                                                                                                    |
| E             | ndorsement                                                                                                    | Option                                                                                                    | Endorsement                                                                                                    | Option                                                                                                    |
| ndense        | Decla                                                                                                    | re an Endorsement                                                                                                    | 3 No                                                                                                    | Achieved Endorsements                                                                                                    |
| endance<br>De | clare Endorsement                                                                                                    |                                                                                                    |                                                                                                    | (optional)                                                                                                    |
|               | * Declared End                                                                                                    | dorsement: Arts and Humanities                                                                                                    | s 🗸                                                                                                    |                                                                                                    |
| edule         | Declar                                                                                                    | red Option: Option E: AH:FA Fi                                                                                                    | ne Arts                                                                                                    | •                                                                                                    |
| lorsements    | Simulture Demuired                                                                                                    |                                                                                                    |                                                                                                    |                                                                                                    |
| Holio         | Signature Required                                                                                                    |                                                                                                    |                                                                                                    |                                                                                                    |
| 1010          |                                                                                                    |                                                                                                    |                                                                                                    |                                                                                                    |
| in History    | Under the Federal Electr<br>Endorsement, you must<br>and thereafter not withdr                                                                                                    | ronic Signatures in Global and Nation<br>be provided with certain of the follow<br>raw your agreement.                                                                                                    | onal Commerce Act, before you may elect<br>wing information and you must affirmative                                                                                                    | ronically sign this<br>ely agree to the following                                                                               |
| in History    | Under the Federal Electr<br>Endorsement, you must<br>and thereafter not withdr<br>By clicking 'I Agree' and                                                                                                    | ronic Signatures in Global and Natio<br>be provided with certain of the follo<br>aw your agreement.<br>submitting this agreement via the in                                                                                                    | onal Commerce Act, before you may elect<br>wing information and you must affirmative<br>nternet, I acknowledge that:                                                                                                    | ronically sign this ▲ I like a sign agree to the following                                                                      |
| in History    | Under the Federal Electr<br>Endorsement, you must<br>and thereafter not withdr<br>By clicking 'I Agree' and :<br>* I have read and unders                                                                        | ronic Signatures in Global and Natio<br>be provided with certain of the follo<br>aw your agreement.<br>submitting this agreement via the in<br>stood the foregoing Electronic Signa                                                                                | onal Commerce Act, before you may elect<br>wing information and you must affirmative<br>nternet, I acknowledge that:<br>ature Agreement and that I intend to be boo                                                                                                    | ronically sign this<br>ely agree to the following                                                                               |
| in History    | Under the Federal Electr<br>Endorsement, you must<br>and thereafter not withdr<br>By clicking 'I Agree' and :<br>* I have read and unders<br>* I understand and agree<br>such in connection with a<br>Agreement. | ronic Signatures in Global and Natio<br>be provided with certain of the follo<br>aw your agreement.<br>submitting this agreement via the in<br>stood the foregoing Electronic Signa<br>e that my electronic signature is the<br>any and all agreements I may enter | onal Commerce Act, before you may elect<br>wing information and you must affirmative<br>nternet, I acknowledge that:<br>ature Agreement and that I intend to be boo<br>ent of a manual signature and that<br>into functuding but not limited to this Elect                                                      | ronically sign this<br>ely agree to the following<br>und thereby.<br>t others may rely on it as<br>ronic Signature              |
| in History    | Under the Federal Electr<br>Endorsement, you must<br>and thereafter not withdr<br>By clicking 'I Agree' and a<br>* I have read and unders<br>* I understand and agree<br>such in connection with<br>Agreement.   | ronic Signatures in Global and Natic<br>be provided with certain of the follo<br>aw your agreement.<br>submitting this agreement via the in<br>stood the foregoing Electronic Signa<br>e that my electronic signature is the<br>any and all agreements I may enter | onal Commerce Act, before you may elect<br>owing information and you must affirmative<br>nternet, I acknowledge that:<br>ature Agreement and that I intend to be bound<br>of the product of a manual signature and that<br>intervinctuding but not limited to this Elect                                        | ronically sign this<br>ely agree to the following<br>und thereby.<br>t others may rely on it as<br>ronic Signature              |
| in History    | Under the Federal Electr<br>Endorsement, you must<br>and thereafter not withdr<br>By clicking 'I Agree' and :<br>* I have read and unders<br>* I understand and agree<br>such in connection with<br>Agreement.   | ronic Signatures in Global and Natio<br>be provided with certain of the follo<br>raw your agreement.<br>submitting this agreement via the in<br>stood the foregoing Electronic Signa<br>that my electronic signature is the<br>any and all agreements I may enter  | onal Commerce Act, before you may elect<br>owing information and you must affirmative<br>internet, I acknowledge that:<br>ature Agreement and that I intend to be boo<br>and the formation of a manual signature and that<br>into fincluding but not limited to this Elect<br>I Agree<br>Date Signed: 04/07/201 | ronically sign this<br>ely agree to the following<br>und thereby.<br>t others may rely on it as<br>ronic Signature<br>5 9:21 AM |